SAA Essential Learning Module Step-by-Step Guide

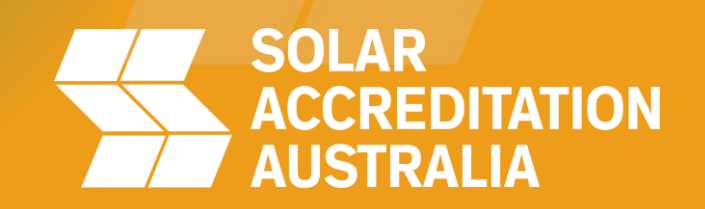

# Introduction

All SAA accredited installers will have to sign up to the platform to access the course.

The course has a <u>duration of 1:30 hours</u> approximately. You can pause and continue but the course must be done in order. You will need to have access to a computer to properly access and do the course. Mobile device users will not have the same user experience.

Upon completion, you will be able to download their certificate and will also receive a course completion email.

The process is divided into 4 sections:

- Registration
- Purchase the course
- Access and complete the course
- Get certificate and next steps

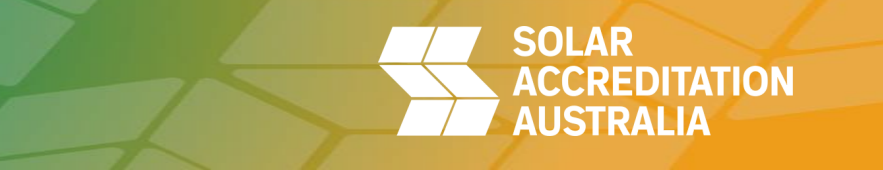

#### To access the course

# You can access the course either from the link in the SAA email or from the SAA website <u>https://saaustralia.com.au/2025\_essential\_learning\_module/</u>

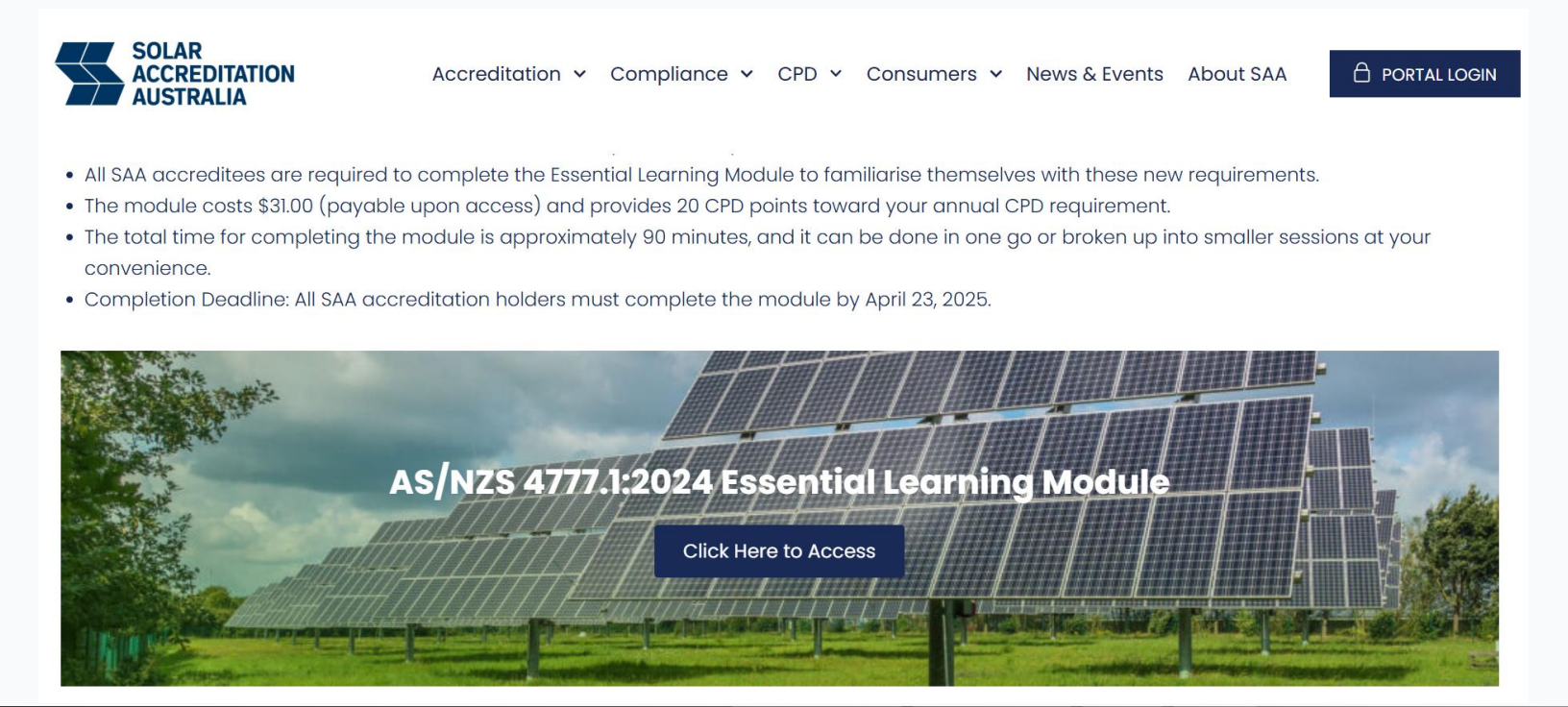

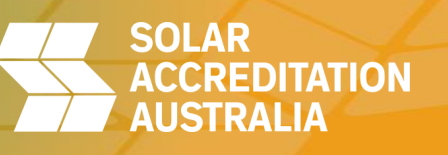

## Sign up to the Smart Installer

If you have an existing Smart Installer login, you can use it to access the Essential Learning Module.

If you don't have a Smart Installer login, you will need to register to access the Essential Learning Module.

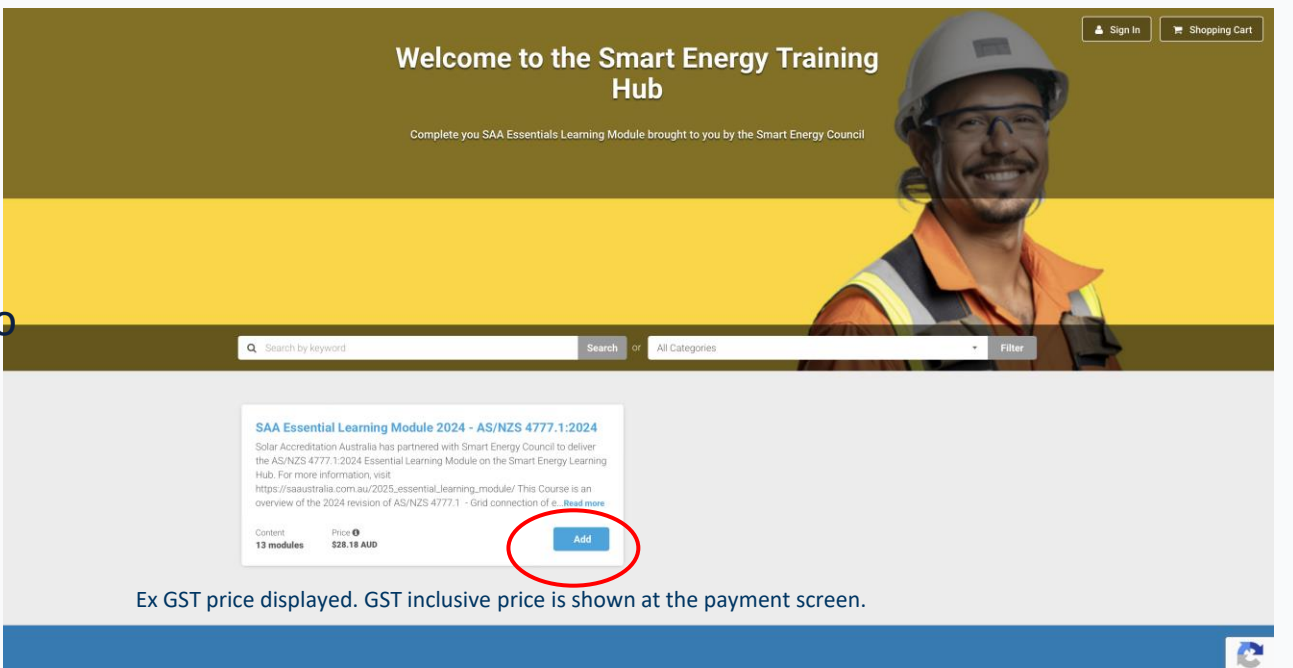

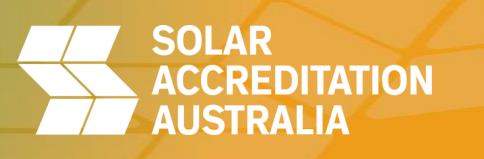

## Add course to shopping cart

After clicking "Add", the course will be added to their shopping cart.

Next, they need to click the "Proceed to Cart" button.

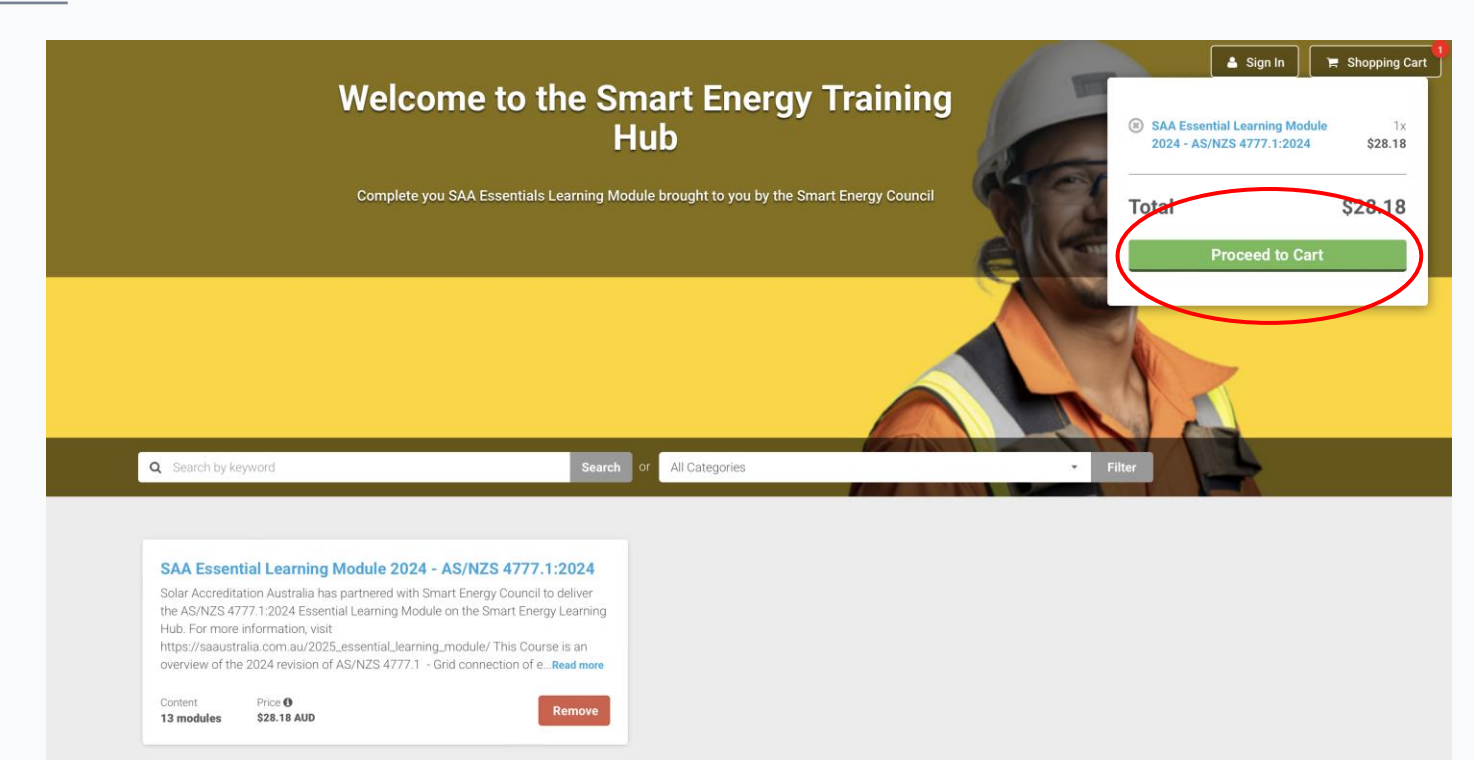

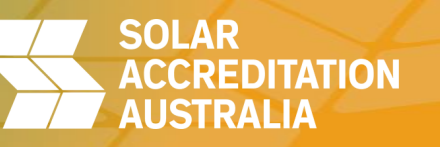

#### Create an account

If you don't have a Smart Installer login, you will need to register to access the Essential Learning Module.

Next, you need to click the "Proceed to Cart" button.

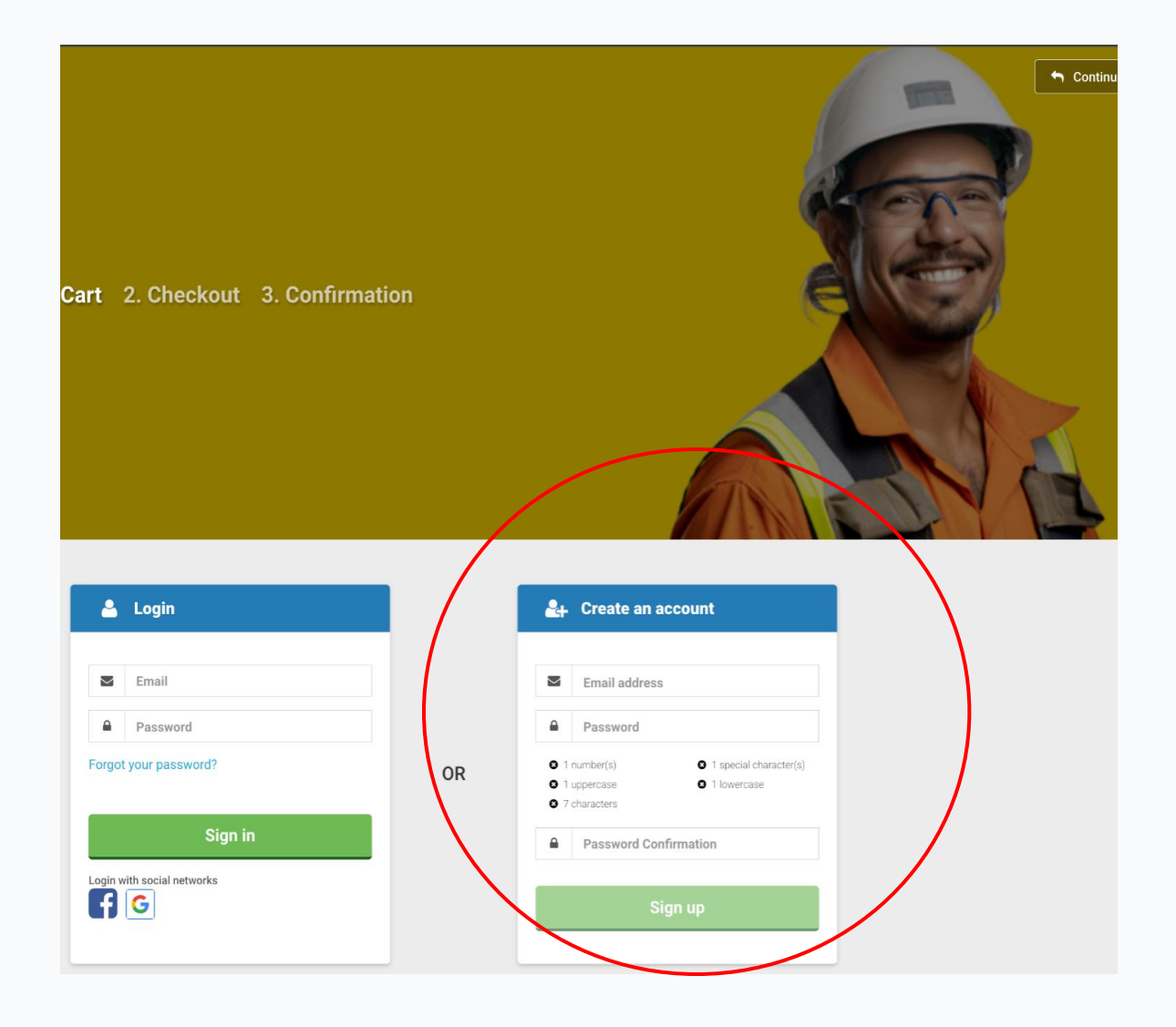

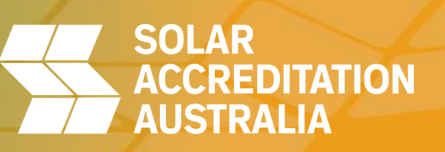

## Login with existing details

If you have an existing Smart Installer login, you can use it to access the Essential Learning Module.

Next, you need to click the "Proceed to Cart" button.

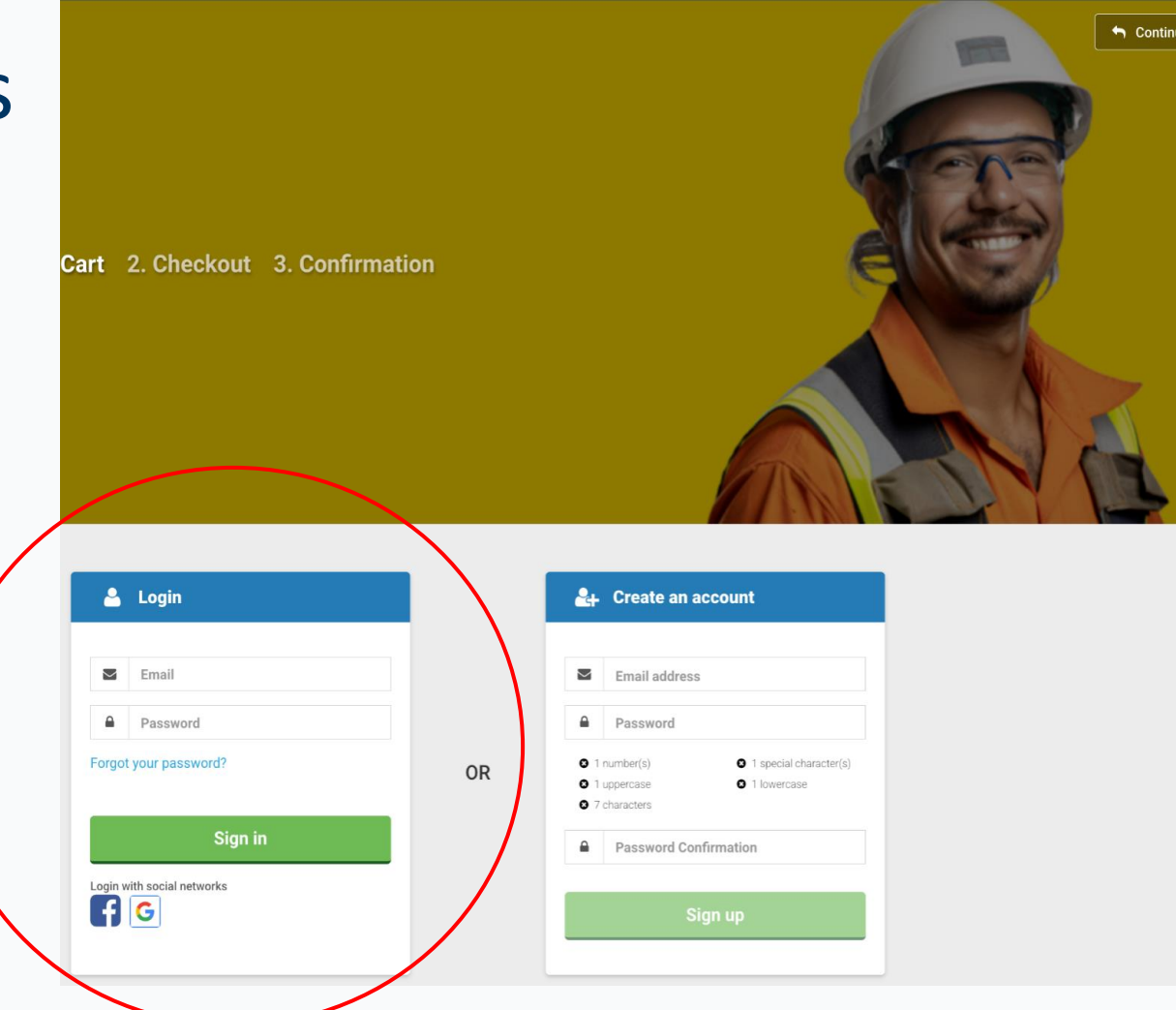

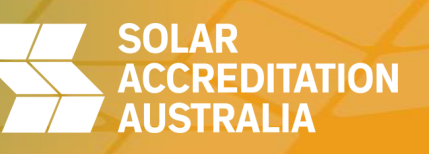

# Confirm your account

Upon creating the account, you will see a pop-up window confirming the account has been created.

An email will be sent to you asking to confirm the account just created.

| 1. Shopp                                                                                                    | <b>ing Cart</b> 2. Checkout                                                           | An email has been sent to<br>Please follow th≩ link in this email in order<br>account.<br>If you do not receive an email within a few<br>your spam folder. | to confirm your<br>minutes, please check                                                                                                    |                      |
|----------------------------------------------------------------------------------------------------|---------------------------------------------------------------------------------------|----------------------------------------------------------------------------------------------------|----------------------------------------------------------------------------------------------------|----------------------|
|                                                                                                    | Email Email Password Forgot your password?                                            |                                                                                                    | Create an account     Email address     Password     I aumeer(s)     O 1 special                                                             |                      |
| - 6 0 6 6 6                                                                                                    | Login with social networks                                                            | OR                                                                                                    | Christiante ()     Christiante ()     Christiante ()     Christiante ()     Christiante ()     Christiante ()     Christiante ()     Sign up |                      |
| LearnUpon Confirmation instruct                                                                                                    | ions 🍃 Inbox ×                                                                        |                                                                                                    |                                                                                                    |                      |
| to Stephen-learnupntest      welcome <u>Stephen+learnupntest@smartenergy.org.au.</u> You can confirm your account through the flat balaxie     https://smartinstallertraining.learnupon.com/users/confirm     Regatus,     LearnUpon You might also consider adding notifications@learnupon. | nation?confirmation_token=gHbH2L_0k2pi<br>com to your safe-senders/contacts list so a | D3TfUholTw                                                                                                    | Subtotal:                                                                                                    | \$5.00               |
| ← Reply                                                                                                    | ard                                                                                   |                                                                                                    |                                                                                                    |                      |
|                                                                                                    |                                                                                       |                                                                                                    |                                                                                                    | OLAR<br>CCREDITATION |

AUSIRALIA

# Confirm your account

🖒 Home 🛛 My Learning 🔁 Catalogue 🚊 Store 🗊 Forum

Upon clicking on the link provided in the email, you will be taken to the learning platform. In order to confirm and finish setting up their account, you will need to provide the following:

- Full name
- SAA accreditation number
- Contact number
- Postcode

| Complete Your Profile |                                                                |                                     |              |
|-----------------------|----------------------------------------------------------------|-------------------------------------|--------------|
|                       |                                                                | Basic Info                          |              |
|                       | 0                                                              | First Name: *                       | Lost Name: * |
|                       | Info                                                           | Veno                                | User         |
|                       | You need to complete your profile before going any<br>further! |                                     |              |
|                       |                                                                | Custom User Data                    |              |
|                       |                                                                | Let us know a little more about you |              |
|                       |                                                                | SAA Accreditation Number: *         |              |
|                       |                                                                | SAA Accreditation number            |              |
|                       |                                                                | Contact Number: *                   |              |
|                       |                                                                | 0455 5555 5555                      |              |
|                       |                                                                | Post Code: *                        |              |
|                       |                                                                | 4000                                |              |
|                       |                                                                |                                     |              |
|                       |                                                                |                                     |              |

Powered by

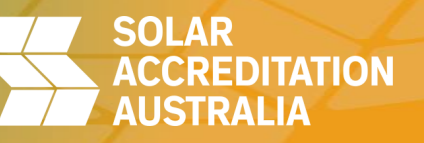

🛛 🔊

Q Search

# Confirm your location

After you have confirmed the account, you will be required to set your location.

Once this is done, you will be directed back to the store to complete the checkout process.

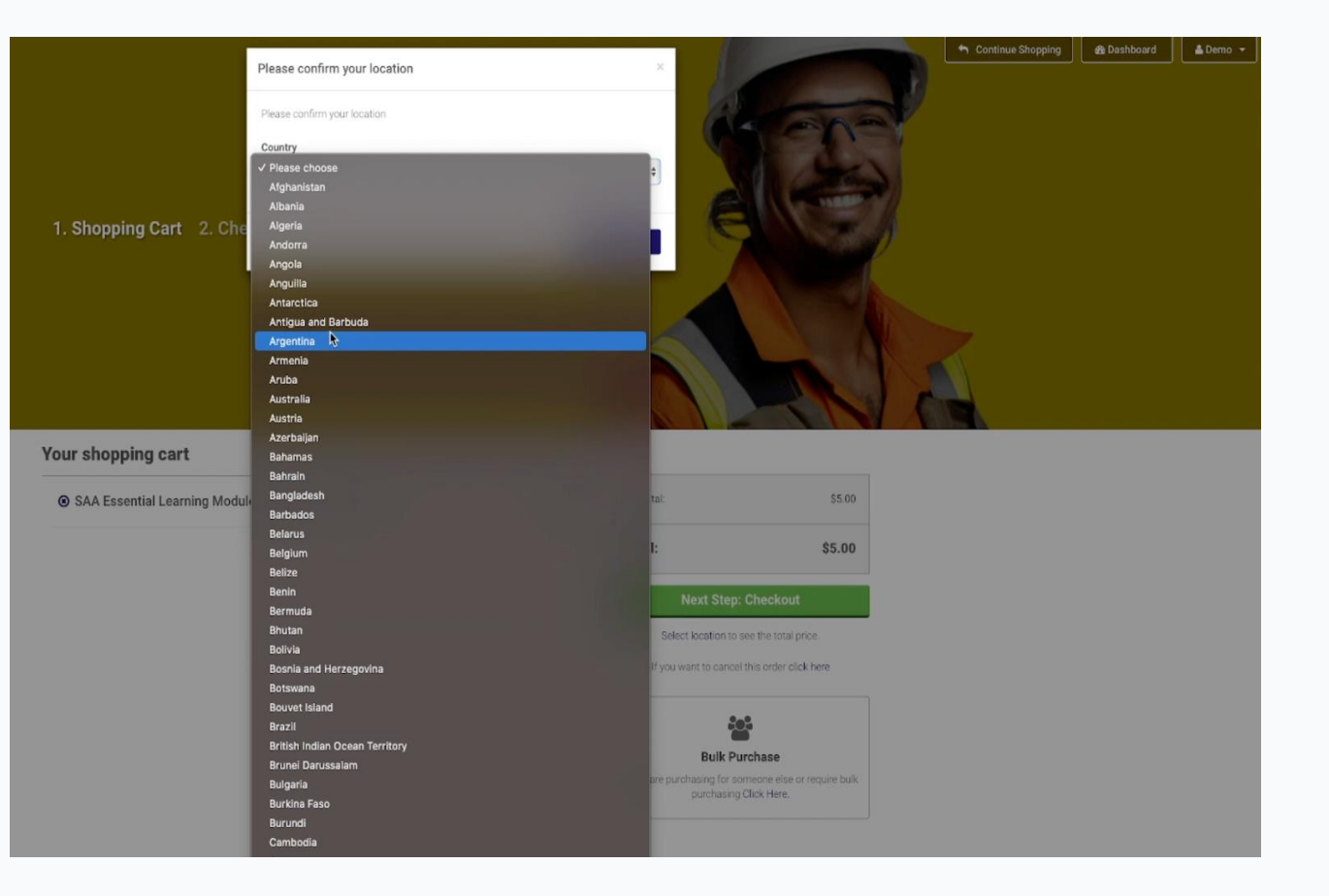

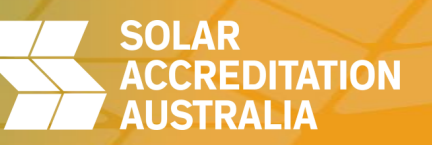

## Complete purchase

You will need to press the "Complete Purchase" button to finalise the transaction.

Please Note: to avoid double charge issues do not refresh the page, let the system process the transaction.

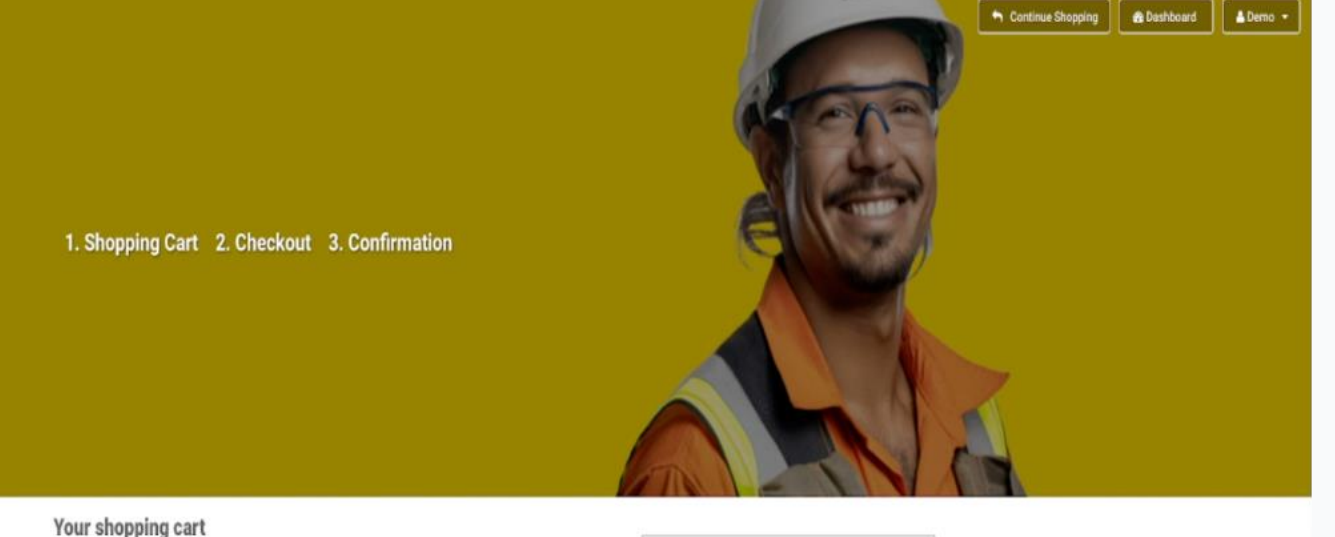

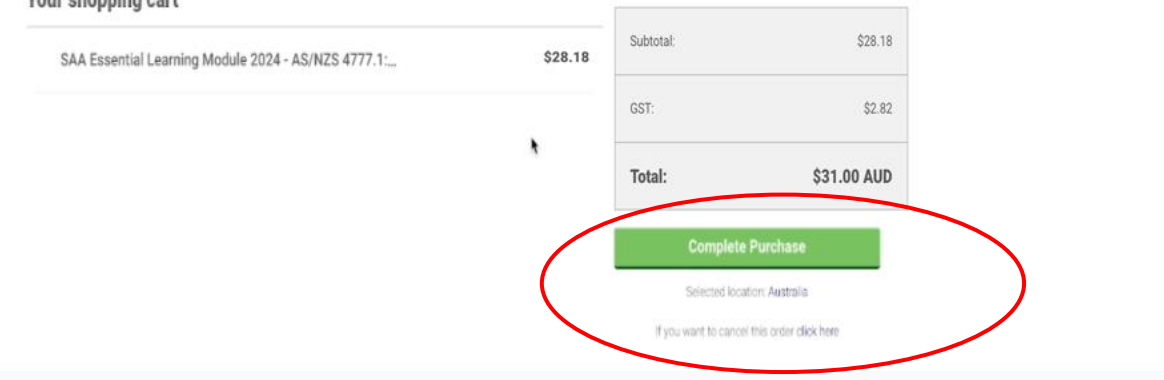

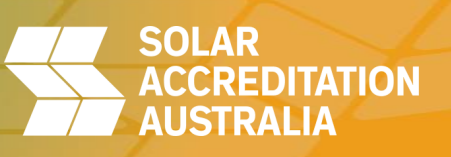

#### Transaction complete, go to dashboard

Once the transaction is completed, you will see an order number on the screen and will receive two (2) purchase confirmation emails, one from Learn Upon and one from Stripe.

Proceed to the dashboard.

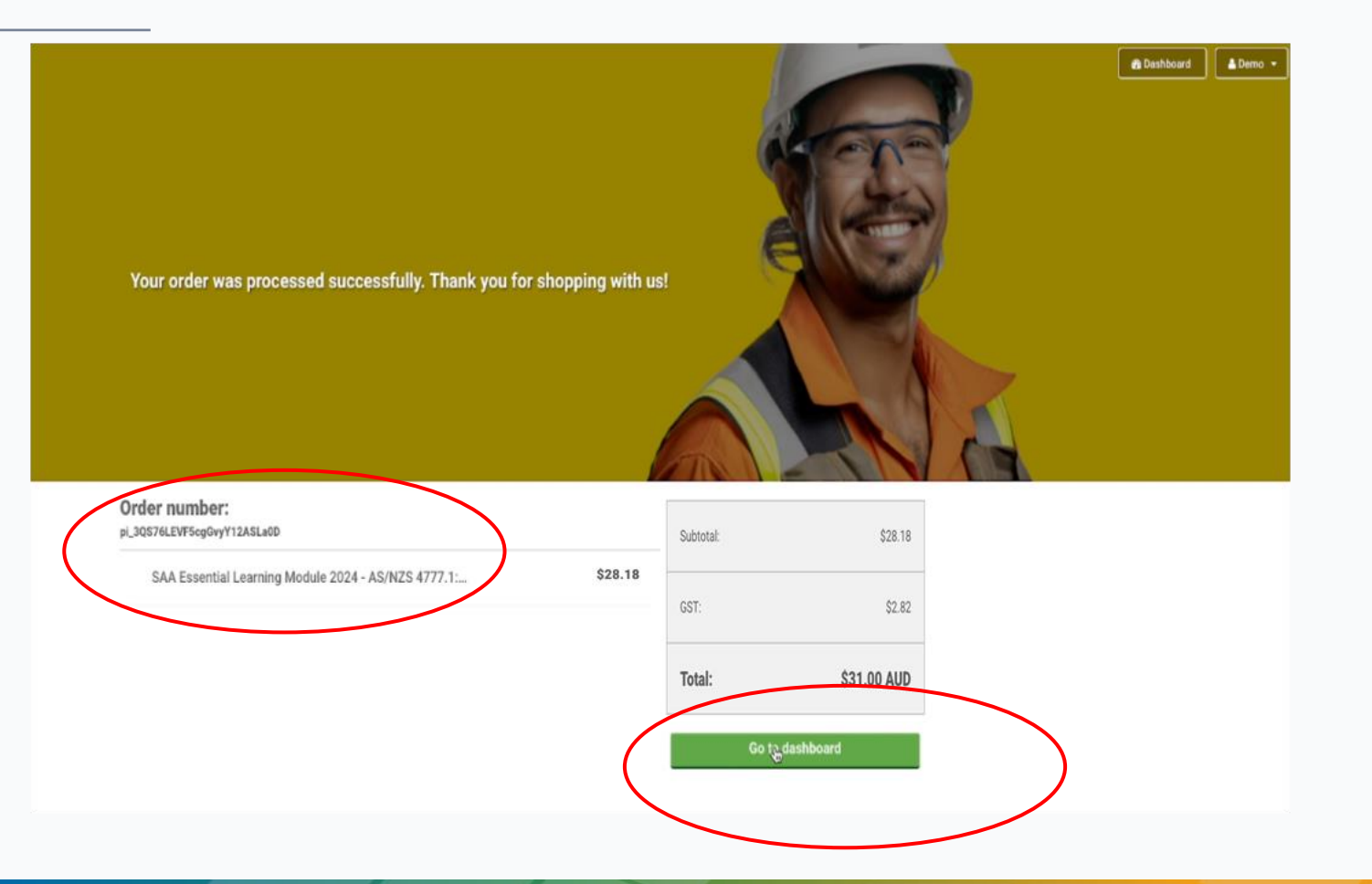

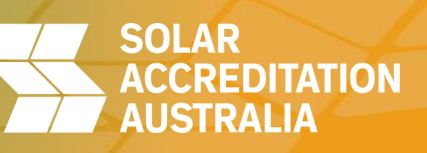

## Access the course

Upon clicking on the "Go To Dashboard" button, you will be taken to their homepage where you will be able to see the SAA course.

They need to click on the image to access the landing page of the course.

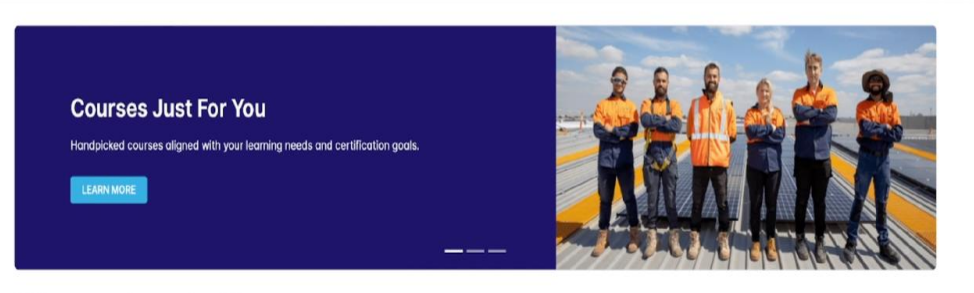

#### Hi Demo, welcome back!

🟠 Home 🗘 My Learning 📇 Catalogue 🔆 Store 🔅 Forum

| Courses                                                                                                    | My live s | essi | ons |        |     |     |     |  |
|----------------------------------------------------------------------------------------------------|-----------|------|-----|--------|-----|-----|-----|--|
| Learning in progress                                                                                                    | (         |      | D   | ecembe | r   |     | >   |  |
|                                                                                                    |           |      |     | 2024   |     |     |     |  |
|                                                                                                    | Mon       | Tue  | Wed | Thu    | Fri | Sat | Sun |  |
| You have no other courses underway                                                                                                    | 25        |      | 27  | 28     |     |     | 1   |  |
| View enrollments                                                                                                    | 2         | 3    | 4   | 5      | 6   | 7   | 8   |  |
|                                                                                                    | 9         | 10   | 11  | 12     | 13  | 14  | 15  |  |
|                                                                                                    | 16        | 17   | 18  | 19     | 20  | 21  | 22  |  |
| Learning not started                                                                                                    | 23        | 24   | 25  | 26     | 27  | 28  | 29  |  |
| Course       Scale         Course       Scale         Course       Scale |           |      |     |        |     |     |     |  |

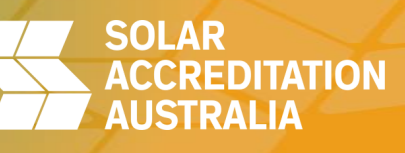

Q Search

## Begin the course

Upon clicking on the course thumbnail, the course page will open. You will find all the course materials here.

To begin the course, you need to click on "start now".

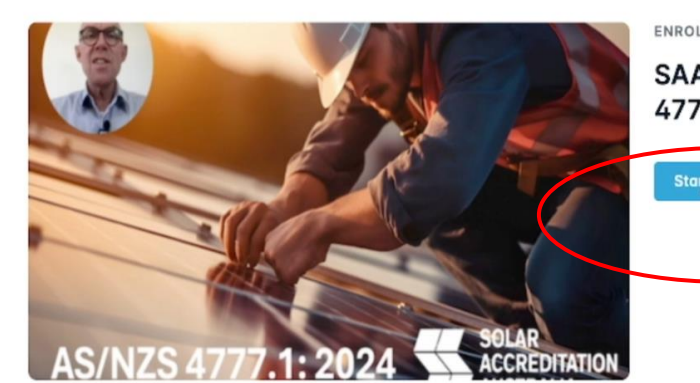

ENROLLED ON DEC 4, 2024

SAA Essential Learning Module 2024 - AS/NZS 4777.1:2024

SOLAR

ACCREDITATION

AUSTRALIA

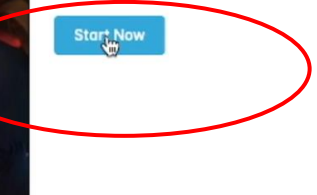

CONTENT

13 modules

Description

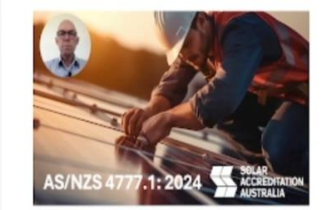

This Course is an overview of the 2024 revision of AS/NZS 4777.1 - Grid connection of energy systems via inverters, Part 1: Installation Requirements.

This training has been deemed Essential Learning by Solar Accreditation Australia. All SAA accredited installers and designers must complete this training to stay accredited.

## Course content and duration

The course has been divided into 6 mini modules followed by a short quiz after each of them. At the end there is a satisfaction survey which needs to be completed too.

You can start the course and complete it in one sitting or pause and continue at their own pace, however the course needs to be completed in order. The whole course is about 90 minutes.

Important to note, the **passing grade is 100%** and installers have unlimited attempts to pass each of the quizzes.

| Course 0    | Content                                                            |
|-------------|--------------------------------------------------------------------|
| ₽ 1.        | Introduction<br>Module                                             |
| ₿ 2.        | Quiz A<br>Exam                                                     |
| <i>a</i> 3. | Supply Types<br>Module                                             |
| ₿ 4.        | Quiz B<br>Exam                                                     |
| ₿ 5.        | Interface Protection & Multiple Inverter Installations<br>Module   |
| ₿ 6.        | Quiz C<br>Exam                                                     |
| ₿ 7.        | Electric Vehicles & EVSE<br>Module                                 |
| ₿ 8.        | Quiz D<br>Exam                                                     |
| <i>9</i> .  | Inverter Power Sharing Devices<br>Module                           |
| ☞ 10        | ). Quiz E<br>Exam                                                  |
| ₽ 11.       | . Inverter Energy System (IES) Installation Verification<br>Module |
| ☞ 12        | 2. Quiz F<br>Exam                                                  |
| ☑ 13        | 5. Feedback questions<br>Survey                                    |

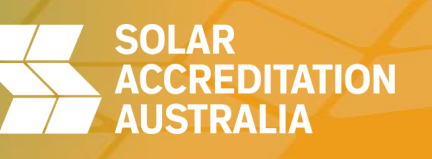

# **CPD** certificate

Upon completion of the course, you will be prompted to download your CPD certificate. Alternatively, you can access and download it later by going to the course landing page.

You will also receive a course completion email with a link to log into the learning portal where you can download your certificate.

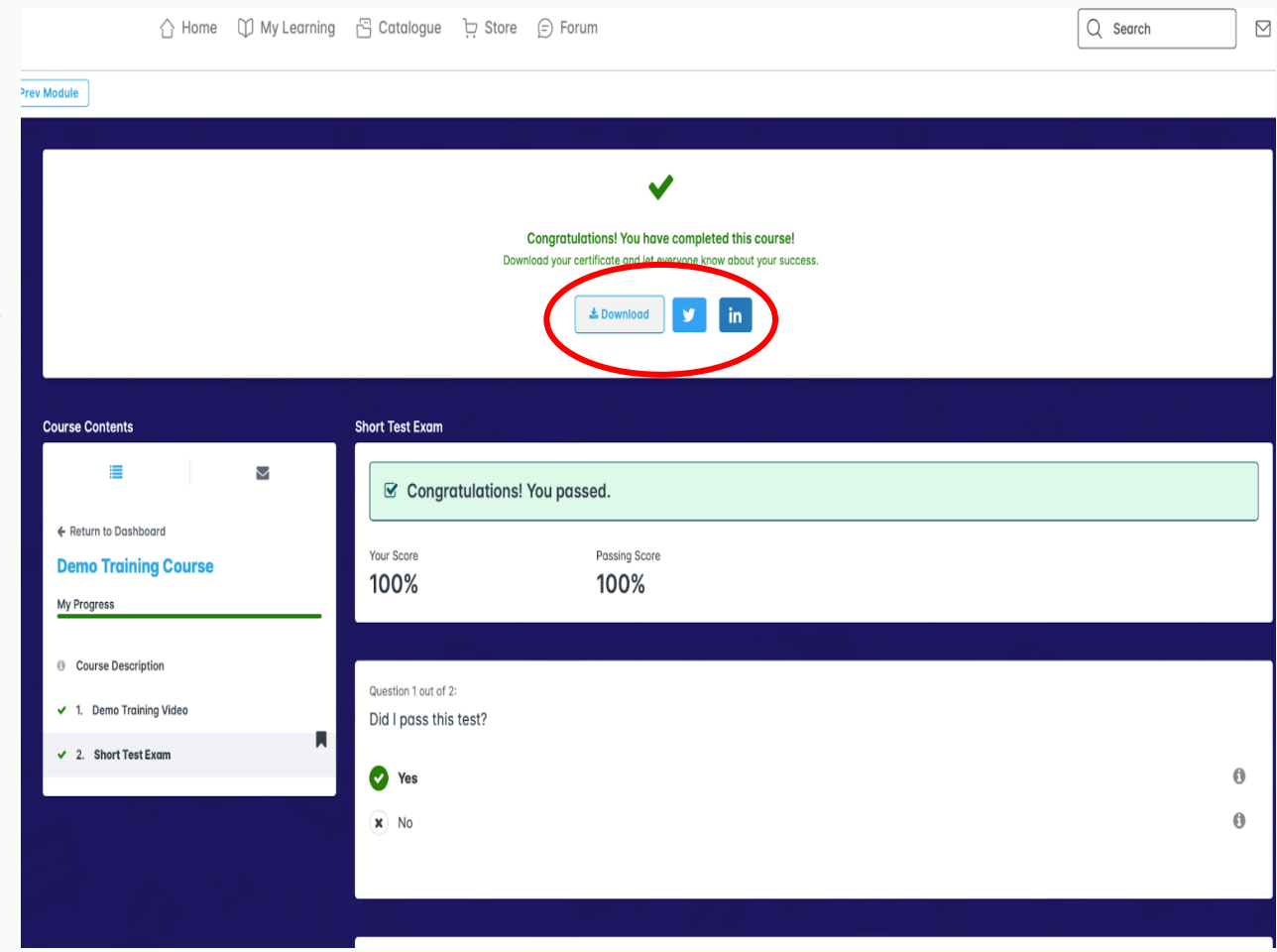

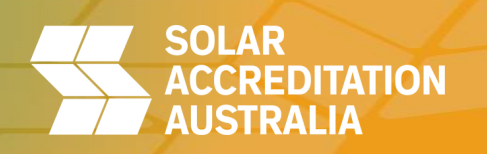

#### CPD points added to the SAA Portal

Once you complete the module, you will receive an email from SAA confirming the Essential Learning Module CPD points have been added to your SAA accreditation.

You do not need to submit the certificate of completion for this module.

Please allow 7 days processing time.

Your details will then be automatically removed from the LearnUpon.

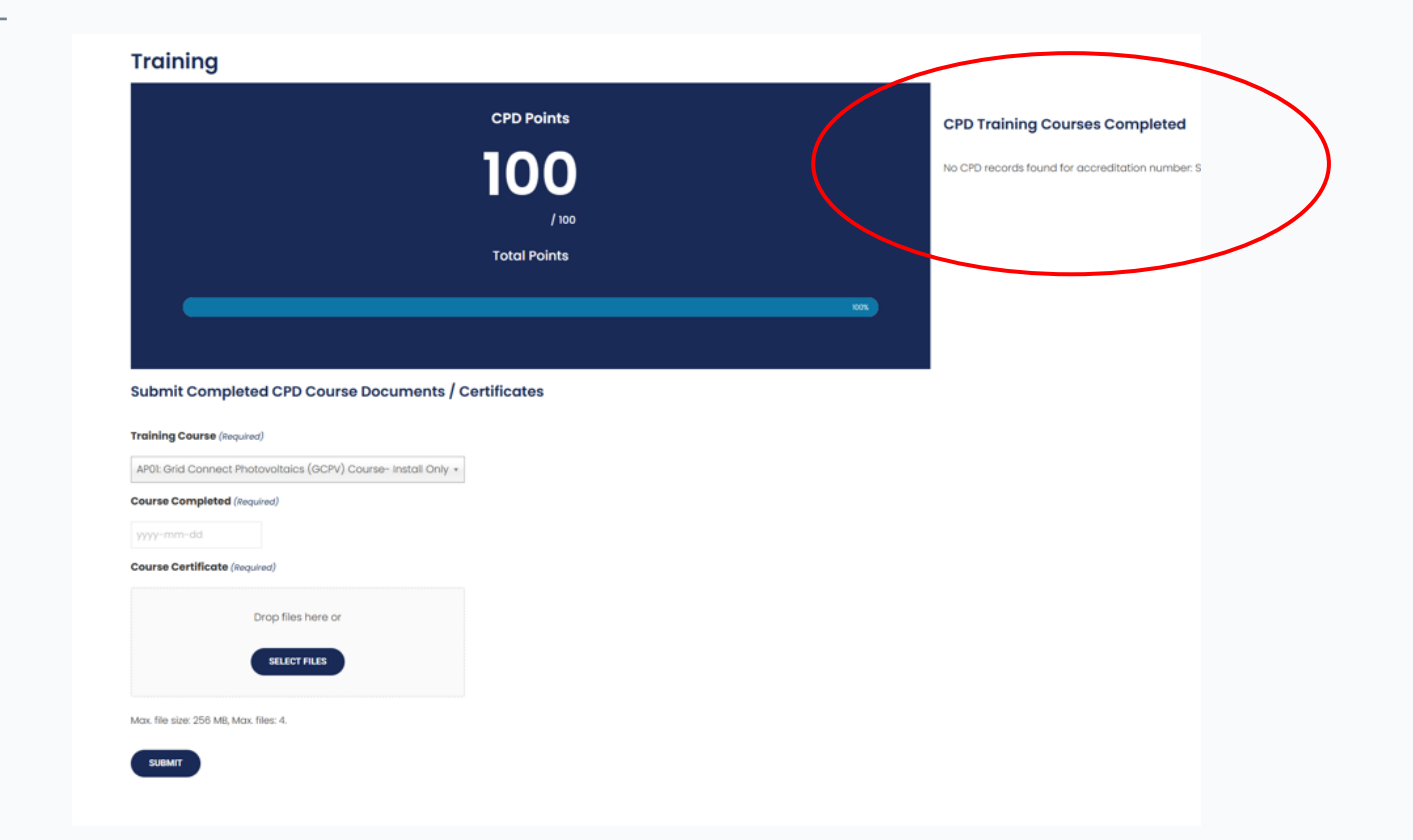

SOLAR